## 如何使用 CAN 协议触发进行 ID 帧过滤

使用 CAN 协议触发进行 ID 帧过滤的触发,需要确认以下设置是否正确:

(1) 触发方式设置为【普通】。

若触发方式为【自动】,即使没有符合条件的触发事件出现也会采集并显示波形。

(2) DLC 的设置。

DLC 不为 0 时,需要指定具体的数据值,此时只有同时满足帧 ID 和所有数据均匹配的 情况下才能触发。若只筛选帧 ID,不需要筛选数据时,不管该数据帧中有没有数据,将 DLC 设置为 NONE,当该数据帧中没有数据时,需设置 DLC 为 0。

下面是一个设置错误导致的 CAN 协议触发无法进行 ID 帧过滤的例子。

进行 CAN 协议信号测试,发送多个不同 ID 的帧,500K 波特率,标准帧,8个数据位。 如图 1 所示总线有多个不同 ID 帧,如 0x280,0x320,0x288,0x588。图 2 显示帧 ID 筛选设置, 希望只显示 0x280 帧的数据;图 3 是显示结果,可以发现实际显示了 0x288 和 0x588 帧的数据。

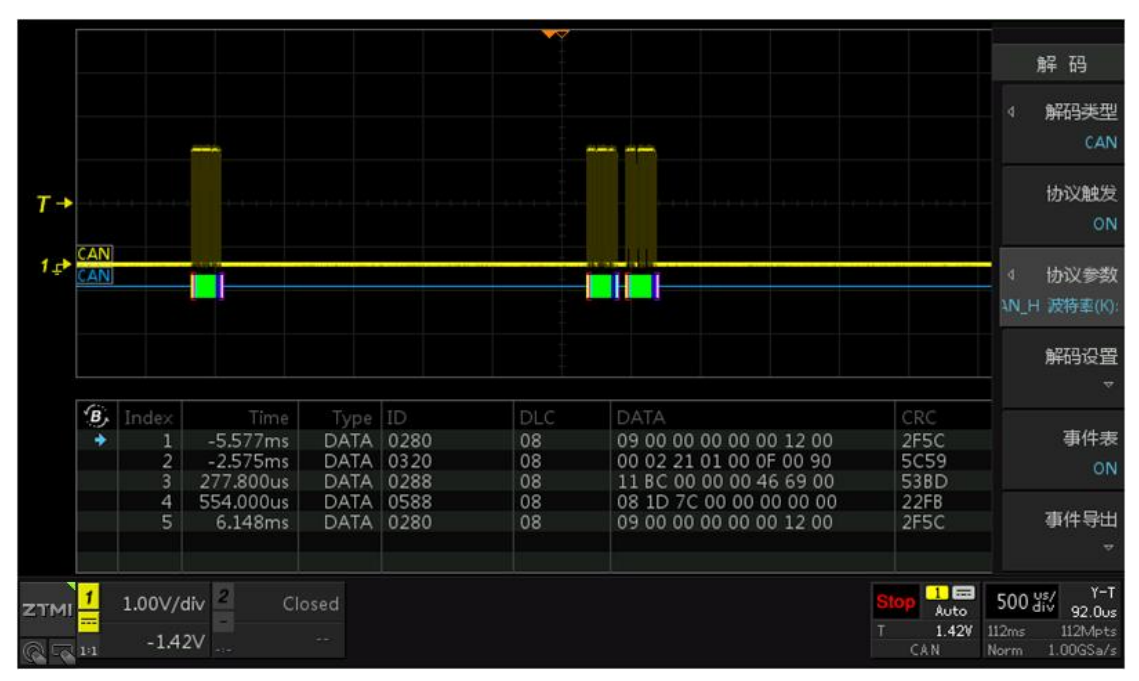

图 1 总线上多个不同 ID 帧

## 如何使用 CAN 协议触发进行 ID 帧过滤

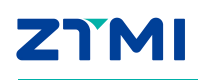

|               |                 |                 | ④ 通过旋钮A进行选择操作,按下进入相应设置。        |    |                           |                    |                 |                               |                            |                |                                   | 解 码                                                      |
|---------------|-----------------|-----------------|--------------------------------|----|---------------------------|--------------------|-----------------|-------------------------------|----------------------------|----------------|-----------------------------------|----------------------------------------------------------|
|               |                 |                 | 总线<br>设置                       |    | 信源选择<br>通道1               | 总线类<br>CAN_H       | 型<br>1▼         | 波特率(K)<br>500.00 <del>▼</del> | 采样 <u>位置</u> %<br>70       |                |                                   | ₄ 解码类型<br>CAN                                            |
| T→            |                 |                 |                                |    |                           |                    |                 |                               |                            |                |                                   | 协议触发<br>ON                                               |
| 1 <u>.</u> .+ | CAN             |                 | 触发<br>设置                       |    | 触发模式<br>准数据帧 <del>、</del> | 0×28               | ID<br>80        | DLC<br>8 <del>~</del>         | 数据索引<br>0                  | 触发娄<br>0>      |                                   | <ul> <li>◆ 协议参数</li> <li>通道1 总线类型:(</li> </ul>           |
|               |                 |                 |                                |    |                           |                    |                 |                               |                            |                |                                   | 解码设置                                                     |
|               | <b>₿</b> )<br>◆ | Index<br>1<br>2 | Time<br>273.680us<br>550.000us |    | Type<br>DATA<br>DATA      | ID<br>0288<br>0588 | DLC<br>08<br>08 | DATA<br>11 BC<br>08 10        | 00 00 00 46<br>7C 00 00 00 | 69 00<br>00 00 | CRC<br>53BD<br>22FB               | 事件表<br>ON                                                |
|               |                 |                 |                                |    |                           |                    |                 |                               |                            |                |                                   | 事件导出<br>▽                                                |
| ZTMI<br>Q     | 1<br>           | 1.00V/<br>-1.4  | div 2<br>2V                    | CI |                           |                    |                 |                               |                            | S              | Lop 1 Can<br>Auto<br>1.42V<br>CAN | 100 ys/ Y-T<br>92.0us<br>112ms 112Mpts<br>Norm 1.00GSa/s |

图 2 帧 ID 筛选设置

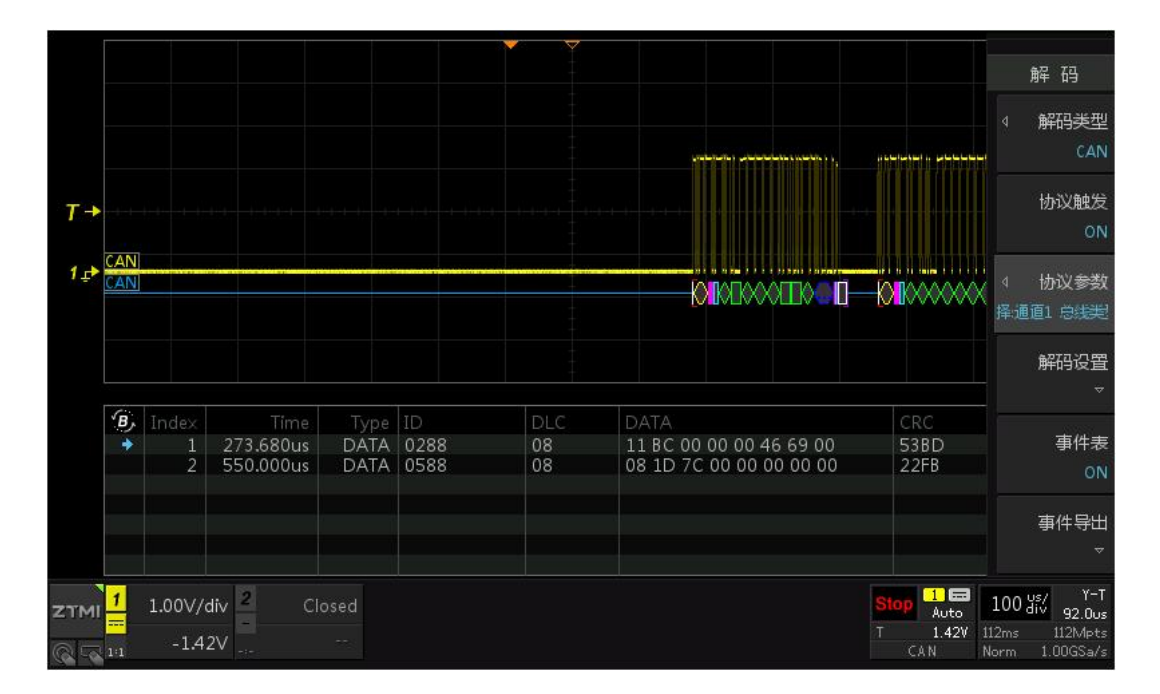

图 3 帧 ID 筛选显示结果